## Web 端如何对供应商进行评价(文 档)

用户登录互海通 Web 端, 依次点击"**采购管理→供应商评价"**进入供应商评价界面, 点击单据右侧的"去评价", 依次给货物品质、供货速度打分, 填写评价内容, 根据需要上传附件后, 点击"发表评价"。

| ● 米島福田       ● 供应商评价       供应商评价       供应商评介       供应商评介       ● 保立商评介       ● 保立商评介       ● 保立商评介       ● 保立商评介       ● 保立商评介       ● 保立商评介       ● 保立商评介       ● 保立商评介       ● 保立商评介       ● 保立商评介       ● 保立商评介       ● 保立商评介       ● 保立商评介       ● 保立商评介       ● 保立商评介       ● 保立商评介       ● 保立商评介       ● 保立       ● 保立       ● 保立       ● 保       ● 保立       ● 保立       ● 保立       ● 保立       ● 保立       ● 保立       ● 保立       ● 保立       ● 保立       ● 保立       ● 保立       ● 保立       ● 保立       ● 保立       ● 保立                                                                                                    | 供应商评分<br>生成日期范围 與面离名前关旗字 授素关键字<br>2、点击单据右侧的 "去评价"<br>2称 船舶 ▼ 采购订单编号 物品类型 ▼ 订单概况 生成日期 订单总 操作<br>01.120.02241212                                                                                                    |
|----------------------------------------------------------------------------------------------------|----------------------------------------------------------------------------------------------------|
| 新時時       (土成日開范園)       供広商名学校建学       (営業大学)       (営業大学)       (営       (営業大学)       (営業大学)       (営業大学)       (営業大学)       (営業大学)       (営業大学)       (営業大学)       (営業大学)       (営業大学)       (営業大学)       (営業大学)       (営業大学)       (営業大学)       (営業大学)       (営       (ジェ)       (ジェ)                                                                                                    | 生成日期范围     供広商名称关键字     提表关键字     存者     単面       2、点击単振石側的 *去评价*       名称<     船舶 ▼     采购订单编号     物品关型 ▼     订单概况     生成日期     订单总 操作       01.190-0241212                                                                                                    |
| ##993       # 供成商名称       船舶 *       死駒订単編号       作品类型 *       订单版况       生成日期       订单点 操作         # 供成商名称       船舶 *       死駒订単編号       作品类型 *       订单版况       生成日期       订单点 操作         # 供成商名称       船舶 *       死駒订単編号       作品类型 *       订单版况       生成日期       订单点 操作         # 供成商名称       国加 *       1       忐忑商务预加       互加 1 *       ① 1. PO-P241225       备件       所訂 部件       2024-12-05       140.00       去评价 >         # 約1 #       二       1 # 忐忑商务预加       互加 1 *       ① 1. PO-P241205       备件       新培备件、並片(新培)       2024-12-05       140.00       去评价 >         # 約1 #       二       1 # ゐ之241113       互有 1 *       ① 1. PO-P241203       备件       新培 条       死助 2024-12-03       210.00       通用 ?         # 成成的 #       A 20241113       互有 1 *       ① 1. PO-P2412123       备件       祭母、 大副文       2024-11-15       1,020         # 成成の #       -       -       -       -       -       -       -       -       -       -       -       -       -       -       -       -       -       -       -       -       -       -       -       -       -       -       -       -       -       -                                                                                                    | 2、点击甲肢石侧的"去评价"<br>名称 船舶 ▼ 采购订单编号 物品类型 ▼ 订单概况 生成日期 订单总 操作                                                                                                    |
| 副田田田                                                                                                    | 011-P0-P241212                                                                                                    |
| 東時日世       2       1001月単供皿商       互海1号       01.1-PO-P241205       部件       新宿苗件、型片(新宿)       2024-12-05       140.00       法税か >         第約管理       3       去志商务測试       互海1号       01.1-PO-P241203       部件       第四二、安全间、の型面等4项       2024-12-03       210.00       追加時か >         第約管理       本約57年       4       A20241113       互海1号       01.1-PO-P241203       部件       緊張、大副文       2024-11-15       1,020.0         ● 100       ● 101       ● 11-PO-P241115       ● 11       ● 11-PO-P241112       ● 14       奈敏、大副文       2024-11-15       1,020.0         ● 101       ● 101       ● 11-PO-P241112       ● 14       奈敏、大副文       2024-11-15       1,020.0         ● 102.00       ● 101       ● 11-PO-P241112       ● 14       奈敏、大副文       2024-11-15       1,020.0         ● 102.00       ● 140.00       ● 140.00       ● 140.00       ● 140.00       ● 140.00       ● 140.00       ● 140.00         ● 102.00       ● 140.00       ● 140.00       ● 140.00       ● 140.00       ● 140.00       ● 140.00       ● 140.00       ● 140.00       ● 140.00       ● 140.00       ● 140.00       ● 140.00       ● 140.00       ● 140.00       ● 140.00       ● 140.00       ● 140.00       ● 140.00       ● 140.00                                                                                                    | 务测试 互海1号 01 备件 汽缸盖部件 2024-12-12 9.00 去评价 >                                                                                                    |
| 御竹田里       3 志志商務務試 互海1号       QL1PO-P241203       部件       報告、安全间、Q型圏等4项       2024-12-03       210.00       追加評价 >         東防江車       3 よご高務務試 互海1号       QL1PO-P241203       部件       原指、大副文       2024-11-15       1,020 (         (1) (1) (1) (1) (1) (1) (1) (1) (1) (1)                                                                                                    | 501 年9-241205 新增备件、垫片(新增) 2024-12-05 140.00 去评价 >                                                                                                    |
| 第時2年       4 A20241113 互高1号       0L1-PO-P241115 留件       原48.大副文       2024-11-15       1,020 (         (1)(約約976)       5 依次局击进入供应商野价程度       0L1-PO-P241112 留件       音管       2024-11-12       10.00       去评价 >         年度防災商       5 依次局击进入供应商野价程度       0L1-PO-P241112 留件       音管       2024-11-12       10.00       去评价 >         年度防災商       6 text 型防江商件信意       F含12       YY4-PO-S24110 作用       中日       中日       2010 (14:05)       1400 (14:05)         1       10       10       10       10       10       10       100 (14:05)         1       10       10       10       10       10       100 (14:05)       1400 (14:05)         1       10       10       10       10       10       10       100 (14:05)         1       10       10       10       10       10       100 (14:05)       100 (14:05)         1       10       10       10       10       10       10       100 (14:05)         1       10       10       10       10       10       10       10       10         1       10       10       10       10       10       10       10       10       10       10 <th>务测试 互海1号 OL1-PO-P241203 留件 螺母、安全阀、O型圈等4项 2024-12-03 210.00 追加评价 &gt;<br/>02 商品</th>                                                                                                    | 务测试 互海1号 OL1-PO-P241203 留件 螺母、安全阀、O型圈等4项 2024-12-03 210.00 追加评价 ><br>02 商品                                                                                                    |
| (1) (1) (1) (1) (1) (1) (1) (1) (1) (1)                                                                                                    | 1113 互海1号 OL1-PO-P241115 备件 泵轴、大副文 2024-11-15 1,020.0                                                                                                    |
| 中国(K0)     6     totil(200/11/20/41/2016     100/11/20/41/2016     100/11/20/41/2016     100/11/20/41/2016     100/11/20/41/2016     100/11/20/41/2016     100/11/20/41/2016     100/11/20/41/2016     100/11/20/41/2016     100/11/20/41/2016     100/11/20/41/2016     100/11/20/41/2016     100/11/20/41/2016     100/11/20/41/2016     100/11/20/41/2016     100/11/20/41/2016     100/11/20/41/2016     100/11/20/41/2016     100/11/20/41/2016     100/11/20/41/2016     100/11/20/41/2016     100/11/20/41/2016     100/11/20/41/2016     100/11/20/41/2016     100/11/20/41/2016     100/11/20/41/2016     100/11/20/41/2016     100/11/20/41/2016     100/11/20/41/2016     100/11/20/41/2016     100/11/20/41/2016     100/11/20/41/2016     100/11/20/41/2016     100/11/20/41/2016     100/11/20/41/2016     100/11/20/41/2016     100/11/20/41/2016     100/11/20/41/2016     100/11/20/41/2016     100/11/20/41/2016     100/11/20/41/2016     100/11/20/41/2016     100/11/20/41/2016     100/11/20/41/2016     100/11/20/41/2016     100/11/20/41/2016     100/11/20/41/2016     100/11/20/41/2016     100/11/20/41/2016     100/11/20/41/2016     100/11/20/41/2016     100/11/20/41/2016     100/11/20/41/2016     100/11/20/41/2016     100/11/20/41/2016     100/11/20/41/2016     100/11/20/41/2016     100/11/20/41/2016     100/11/20/41/2016     100/11/20/41/2016     100/11/20/41/2016     100/11/20/41/2016     100/11/20/41/2016     100/11/20/41/2016     1 | 入供应商评价界面<br>与以平均边向         OL1-PO-P241112         面件         套管         2024-11-12         10.00         去评价 >                                                                                                    |
| ・・・・・・・・・・・・・・・・・・・・・・・・・・・・・                                                                                                    | 1100(土理約、                                                                                                    |
|                                                                                                    | 217条 10% ( 1 2 3 … 22 >                                                                                                    |
| 広商評价     Q     供应商评价       マ 来時道理         (現面商评价     (現面商评分       (副約名称: 百濟日合)     #型: 各件       (計算情): 0.1-PO-P24121201                                                                                                    |                                                                                                    |
| □ 果時道理         > 供应商评价         供应商评介         供应商评介 <th< th=""> <th< <="" th=""><th>【 供应商评价 🚫</th></th<></th<>                                                                                                    | 【 供应商评价 🚫                                                                                                    |
|                                                                                                    | 采购订单编号:0L1-PO-P24121201         回知           供应商评分         船舶各部: 互声1号         类型:备件         计划属性: 应急来购                                                                                                    |
|                                                                                                    | 生成日期: 2024-12-12 采购项数: 1 总价(CNY): 9,00     接触体が(CNY): 10,00                                                                                                    |
| 来時対後 附加费用(CNY): -1.00                                                                                                    | 2008年11日11,10000 2005年11日11,0000 10000 10000                                                                                                    |
| 物 (供 应 滴 名称 船船 * 附加费用说明:<br>吉 者 更多 5 年 信息                                                                                                    | S部 割旧 ▼ 附加费用说明:<br>查看更多订单信息                                                                                                    |
| · 新始目的 1 志远商务测试 互海1号                                                                                                    | 例如试 互為1号<br>                                                                                                    |
| 来购计划 2 test采购订单供应商 互海1号 综合评分: 4.2 分 货物品质: 4.2 分 供货速度: 4.2 分                                                                                                    | 8订单供应商 互周1号 综合评分: 4.2 分 货物品质: 4.2 分 供货速度: 4.2 分                                                                                                    |
| 陶价管理 3 志志高务列试 互海1号 服务评价                                                                                                    |                                                                                                    |
| <sup>采购订单</sup> 4 A20241113 互海1号 货物品质 ★ ★ ★ ★ ★ ★ ★ ★ ★ ★ ★ ★ ★ ★ ★ ★ ★ ★ ★                                                                                                    | 務測试 互海1号 服务评价                                                                                                    |
| (0)麻痹评价 5 test采购订单供应商 互海1号 诗项写                                                                                                    |                                                                                                    |
|                                                                                                    | S 別試 互扇1号 瞬発评价<br>2 時級局 ★ 休焼速度 ★ ★ ★ ★ ★ ★ ★ ★ ★ ★ ★ ★ ★ ★ ★ ★ ★ ★ ★                                                                                                    |
|                                                                                                    | Symid 互称号      Bysippin     Symid 互称号     Symid 互称1     G     G |

| G | 互海科技         | 3 | € | Q             | 工作   | F台(23990) 船                 | 舶监控 发现                                                                                                    | 切换系统,                            | • Q <b>*</b> 🔀 中文 | • ⑦ 🕘 #X      |
|---|--------------|---|---|---------------|------|-----------------------------|----------------------------------------------------------------------------------------------------|----------------------------------|-------------------|---------------|
| Ä | 采购管理         | ~ |   | 供应商评价 供应商语    | 平分   |                             |                                                                                                    |                                  |                   |               |
|   | 采购申请         |   |   |               |      |                             | 生成日期若国                                                                                                    | 11 ct 196 de 200 de 200 de 100 e | 抑素关键中             | 407-75 200 MB |
|   | 采购对接         |   |   |               |      |                             |                                                                                                    | REDGWXRF                         | 当已评价后,可)          | 对该项目进行追加评价操作  |
|   | 物资验收         |   | # | # 供应商名称       | 船舶 👻 | 采购订单编号                      | 物品类型▼                                                                                                    | 订单概况                             | 生成日期              | 订单总{操作        |
|   | 船舶自购         | 1 | 1 | 忐忑商务测试        | 互海1号 | OL1-PO-P241212<br>01        | 备件                                                                                                    | 汽缸盖部件                            | 2024-12-12        | 9.00 追加评价 >   |
|   | 采购计划         |   | 2 | test采购订单供应商   | 互海1号 | OL1-PO-P241205<br>01        | 备件                                                                                                    | 新増备件、垫片 (新増)                     | 2024-12-05        | 140.00 去评价 >  |
|   | 询价管理         |   | 3 | 忐忑商务测试        | 互海1号 | <u>OL1-PO-P241203</u><br>02 | 备件                                                                                                    | 螺母、安全阀、O型圈等4项<br>商品              | 2024-12-03        | 210.00 追加评价 > |
|   | 采购订单         | _ | 4 | A20241113     | 互海1号 | OL1-PO-P241115<br>01        | 备件                                                                                                    | 泵轴、大副文                           | 2024-11-15        | 1,020.0       |
|   | 供应商评价        |   | 5 | i test采购订单供应商 | 互海1号 | OL1-PO-P241112<br>01        | 备件                                                                                                    | 套管                               | 2024-11-12        | 10.00 去评价 >   |
|   | 年度协议价        |   | 6 | teet亚阶江曲供应高   | 下街1早 | <u>YYY4-PO-S24110</u>       | it the second second second second second second second second second second second second second second second | 9514F#0                          | 2024-11-05        | 1 100 ( 土運谷 💊 |
| ٢ | 物资反馈<br>船舶服务 |   |   |               |      |                             | 217 条                                                                                                    | 10祭页 🗸 < 1 2                     | 3 22              | > 跳至 3 页      |